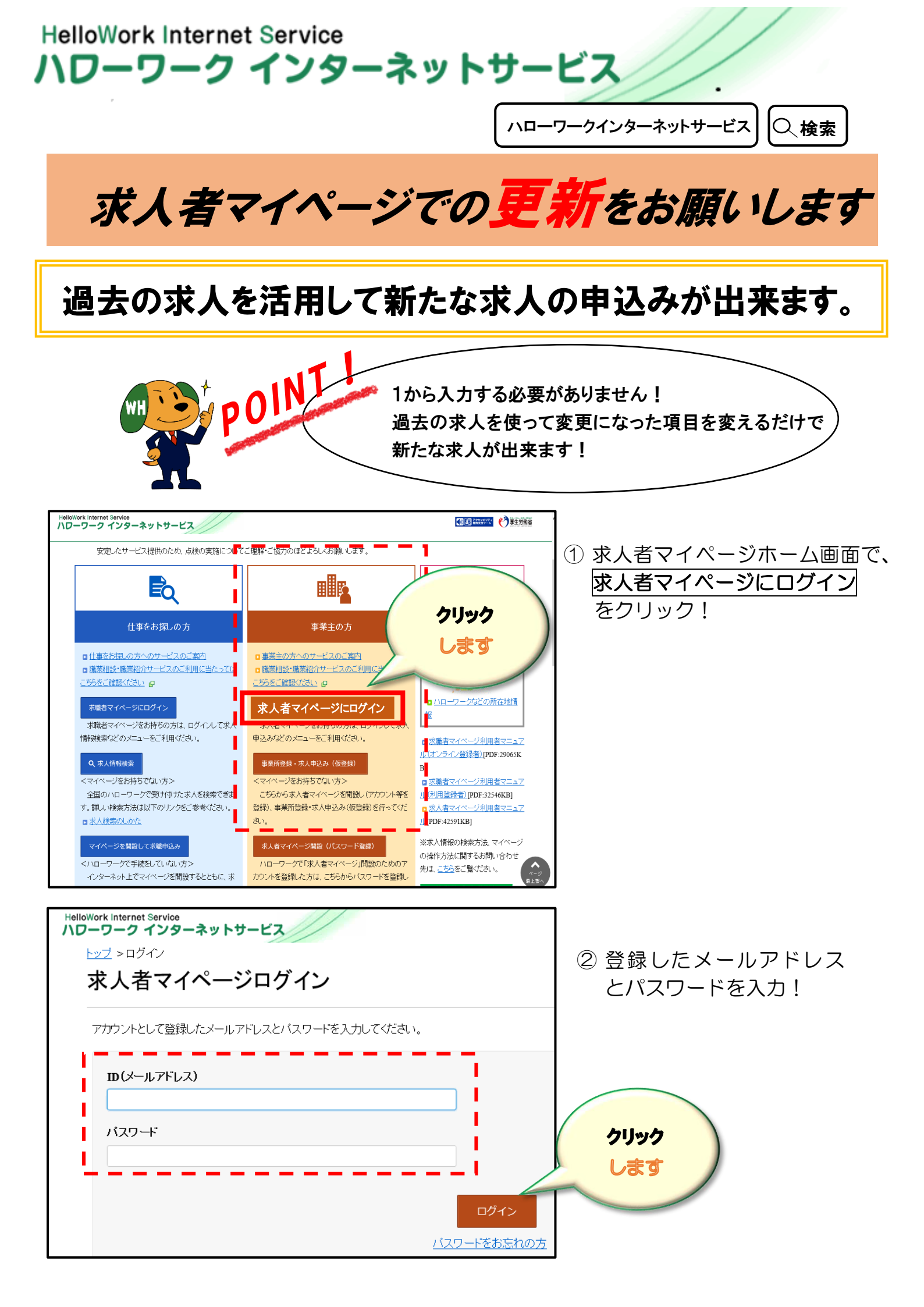

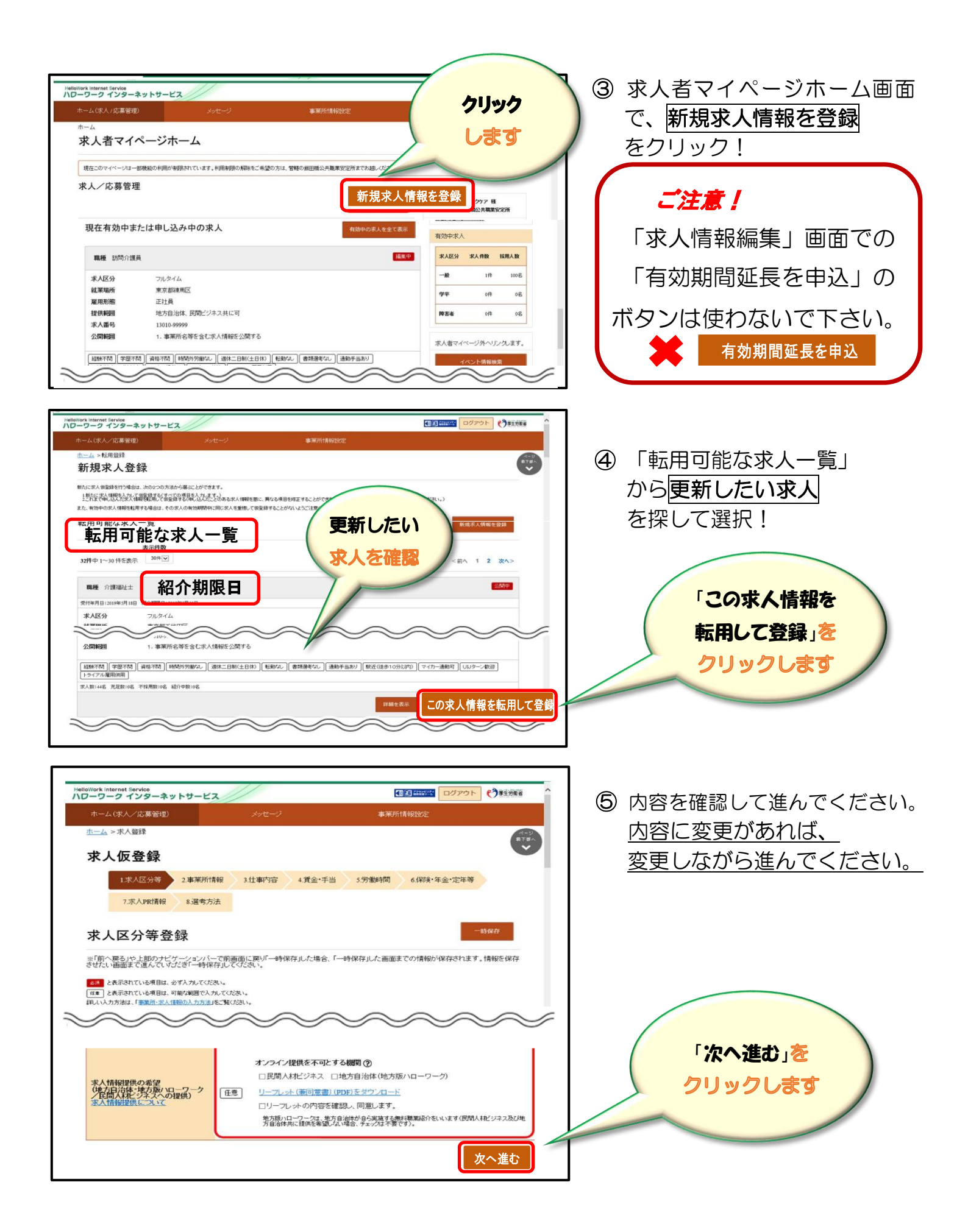

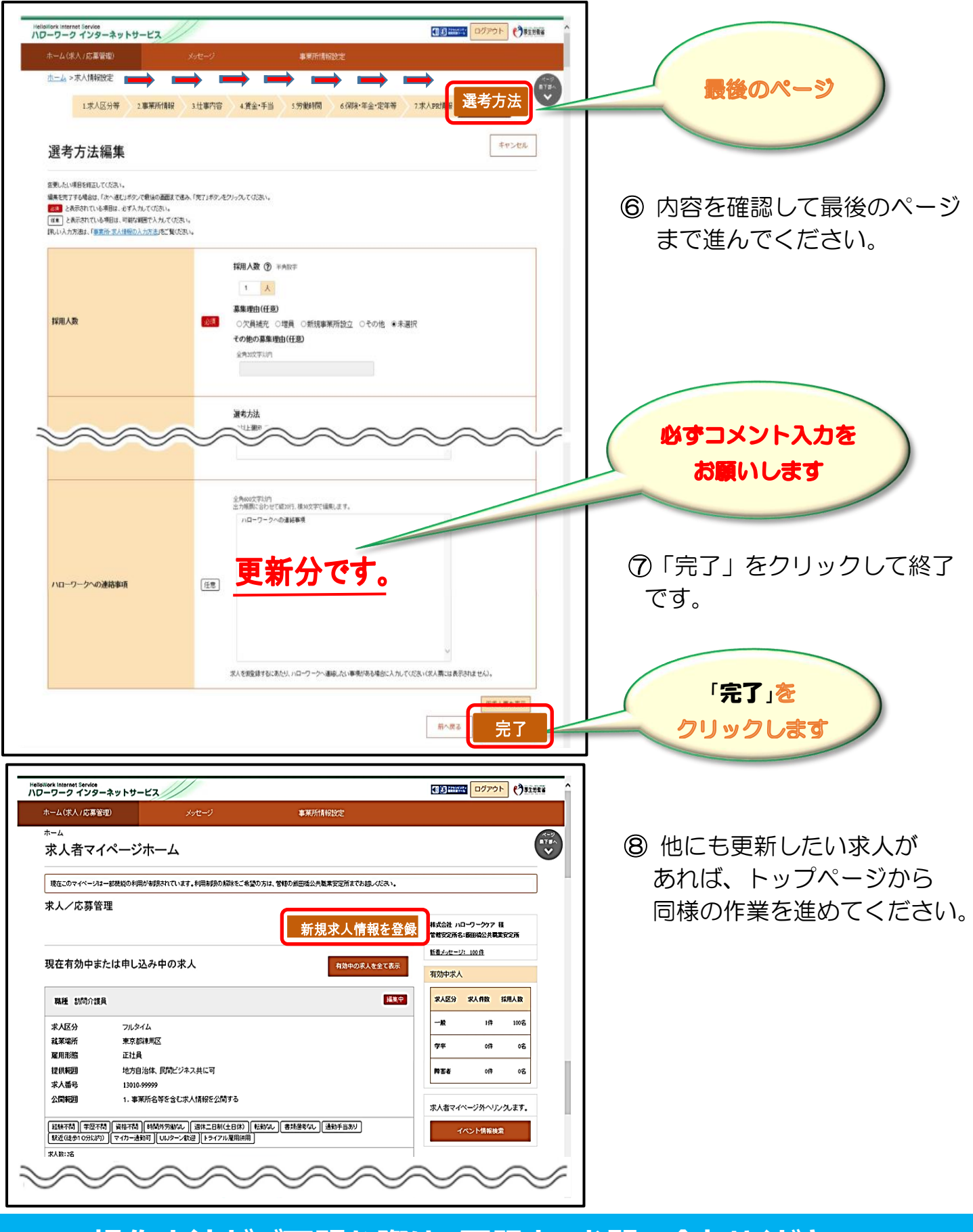

操作方法がご不明な際は、下記までお問い合わせください。

## 専用ヘルプデスク 20570-077450 へ

(月~金 9:30~18:00 年末年始・祝日除く)通話料がかかります

**ハローワーク半田 企業支援部門 20569-21-0367**